# LEGAL STORE USER GUIDE

p.7 パスワードをお忘れの方

- p.6 請求書/領収書
- p.5 (PC入替など) 製品の再ダウンロード
- p.4 製品ダウンロード/お届け
- p.3 製品購入
- p.2 新規会員登録

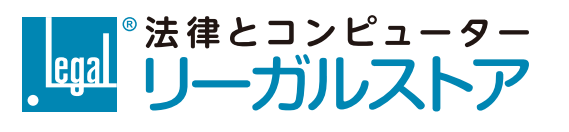

# ご利用ガイド

USER GUIDE

新規会員登録

はじめてリーガルストアをご利用の方は、まず会員登録(無料)を行ってください。 会員登録がお済みでない場合も製品をカートへ追加できますが、ご購入にはご登録が必要です。

#### ① 会員登録用のURL発行

リーガルストア左上<mark>『新規会員登録』</mark>または右上『新規会員登録』よりお手続きください。ご 登録のメールアドレスに本登録用のURLをお届けします。

(メール件名:メールアドレス確認のお願い)

なお、請求書/領収書の宛名はご購入時点の登録情報をもとに発行されます。

既に登録済みのアドレスでご登録を試された場合、「このメールアドレスは登録できません」 と表示されます。登録済みの方は『マイページログイン』よりログインしてください。

#### ② 本会員登録

①にて受信したメールに記載されているURLへアクセスすると本登録が完了します。完了後、
ご登録のメールアドレスに本登録完了のお知らせをお届けします。
(メール件名: 【リーガルストア】 会員登録のご確認)

メールが届かない場合は、正しいアドレスか、迷惑メールフォルダに届いていないかをご確認ください。

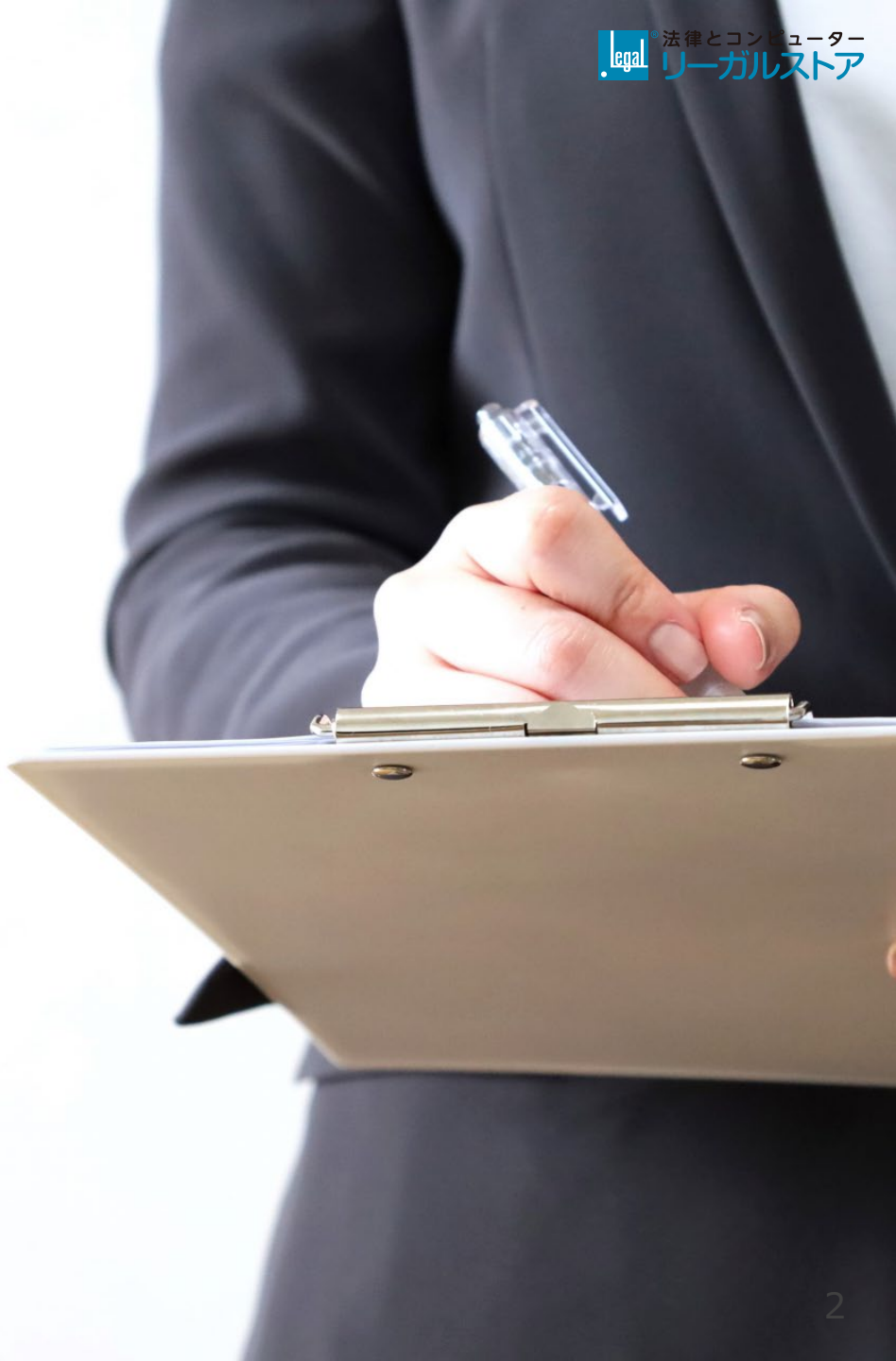

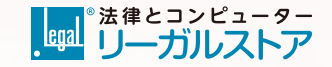

### 製品購入

以下の方法で製品をご購入いただけます。本ストアではクレジットカード決済のみご利用いただけ ます。なお、交換及び返品は原則承っておりません(当社原因による場合を除く)。

#### ① ご希望製品の選択・購入手続き

リーガルストア上部<mark>『製品購入』</mark>よりご希望の製品をお選びいただき、<mark>『カートへ入れる』</mark>ボ タンからお手続きください。なお、バージョンアップ版はご購入にパスワードが必要になりま すのでバージョンアップ版製品の注記をご確認ください。

※ログインしていない場合や会員登録をしていない場合は画面の指示に従ってご対応ください。

#### ② お支払い

ご購入製品にお間違いがないことをご確認いただき、画面の指示に従ってクレジットカード情報等をご登録いただき、『決済実行』ボタンを押すとご購入が確定します。確定後、ご登録の メールアドレスにご注文確定のお知らせをお届けします。

(メール件名: 【リーガルストア】ご注文ありがとうございます 株式会社リーガル) ※クレジットカード決済は株式会社ROBOT PAYMENTに委託して行われます。

本ストアにてダウンロード製品としてご提供している製品は、CD版でのご提供もございます。 価格やご注文方法が異なりますので、詳細は弊社サイト回の各製品ページをご確認ください。

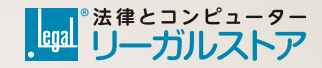

### 製品ダウンロード/お届け

ダウンロード製品のダウンロード方法およびCD製品のお届けについては以下のとおりです。

### 【ダウンロード製品】ダウンロード方法

以下のいずれかの方法でダウンロードしていただけます。ダウンロード後、インストールを 行ってください。

- 方法①:ご購入完了画面よりダウンロード
- 方法②:次ページ「製品の再ダウンロード」と同じ手順でダウンロード

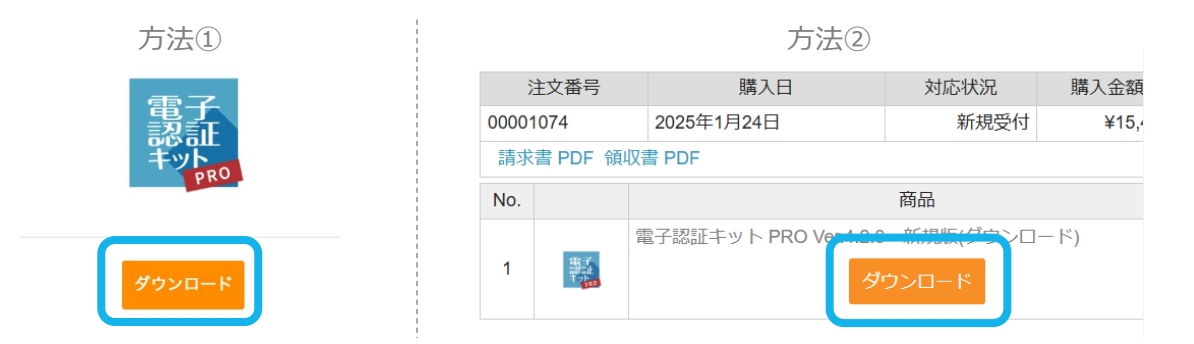

### 【CD製品】お届けについて

当日午後4時までのご注文分を翌営業日または翌々営業日に発送いたします(年末年始、夏期休暇等の長期休暇を除く)。発送手配が完了しましたらメールにてお知らせいたします。 製品到着後、CDを使ってインストールを行ってください。

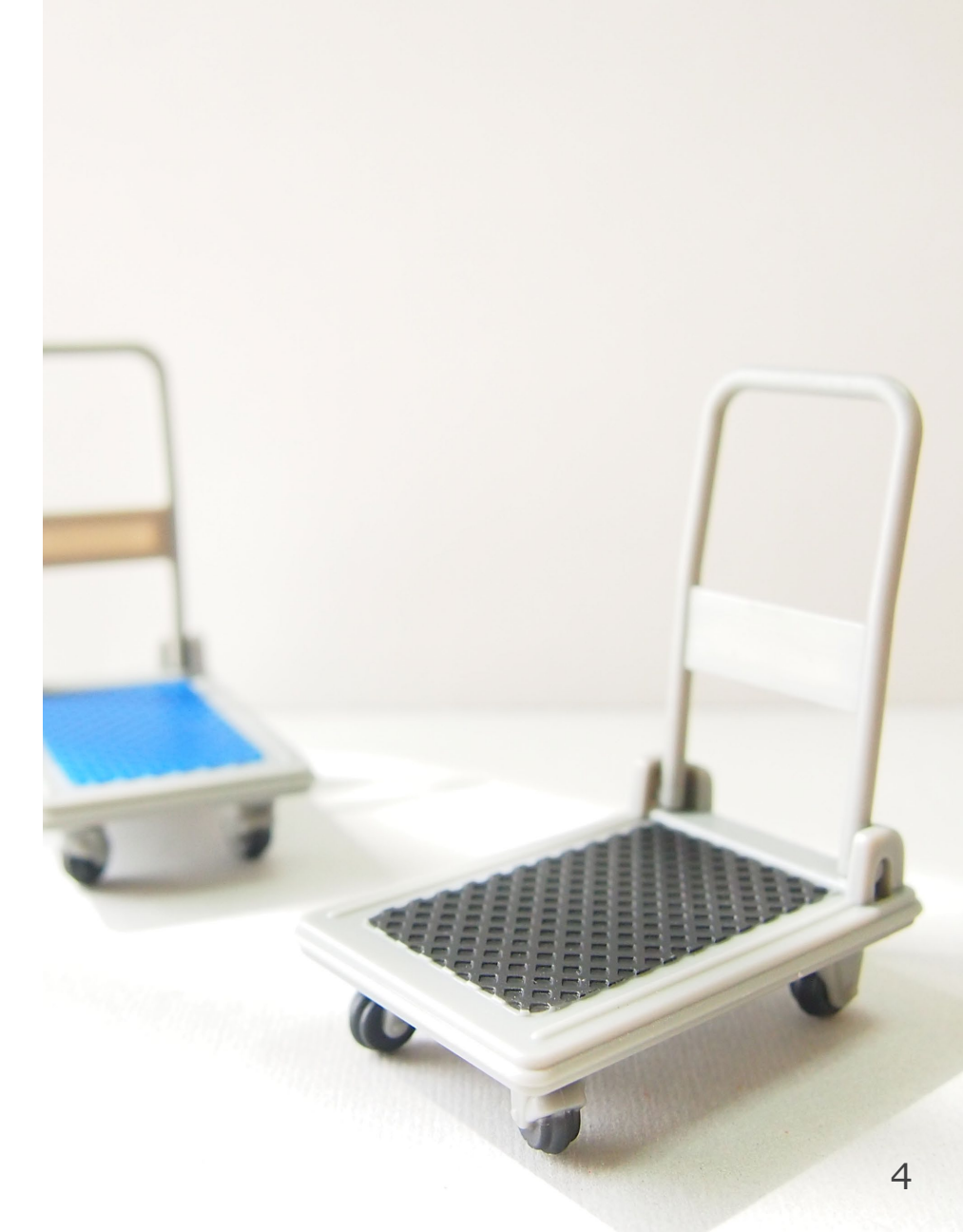

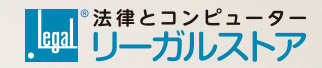

### (PC入替など) 製品の再ダウンロード

ダウンロード製品は、 PC入替などで必要になった際にお客様マイページより再度ファイルを取得 していただけます。費用は発生いたしません。なお、PC入替の場合は新PCで操作してください。 ※CD版を紛失された方は再発行手続きが必要になりますので弊社までお問い合わせください。

### マイページ内の購入履歴より再ダウンロード

リーガルストア左上<mark>『マイページログイン』</mark>または右上『ログイン』よりマイページへログイ ンしてください。マイページ内、会員様情報の下部に購入履歴が表示されます。 対象製品の<mark>『ダウンロード』</mark>ボタンよりファイルを再度ダウンロードしていただけます。

| 注文番号     |                  | 購入日                 | 対応状況                  | 購入金額    | 値引き    | 消費税  | 手数料     |
|----------|------------------|---------------------|-----------------------|---------|--------|------|---------|
| 00001074 |                  | 2025年1月24日          | 新規受付                  | ¥15,400 | ¥0     | ¥1,4 | 400 ¥0  |
| 請求       | 書 PDF 領山         | 汉書 PDF              | ださいロ                  |         |        |      |         |
| No.      |                  |                     | ボタンが表示されます            |         |        | 金額   |         |
| 1        | 電子<br>読む止<br>たった | 電子認証キット PRO Ver 100 | <u>*****</u><br>ウンロード |         | ¥14,00 | 0 1  | ¥14,000 |
|          |                  |                     |                       |         |        |      |         |

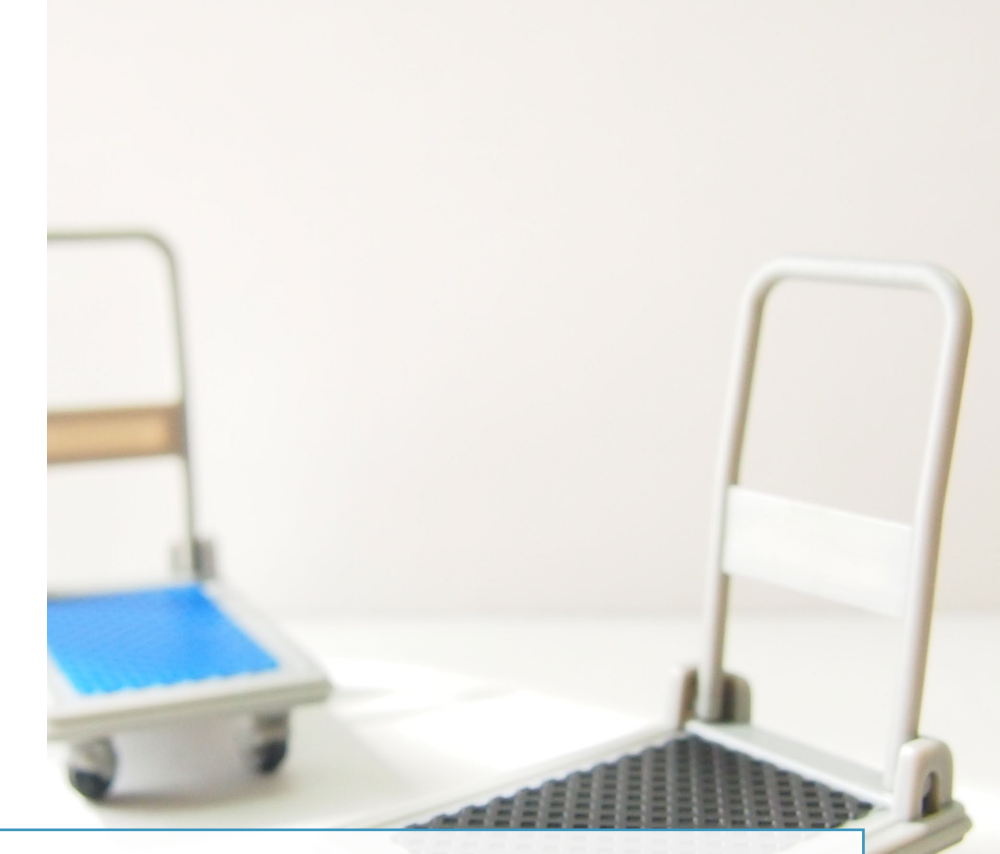

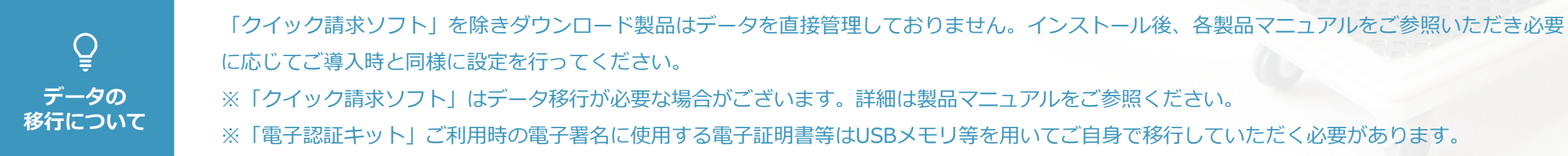

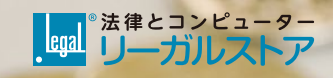

### 請求書/領収書

請求書/領収書はクレジット決済完了後にお客様マイページよりPDF形式でダウンロードしていただけます。

### 請求書/領収書

リーガルストア左上『マイページログイン』または右上『ログイン』よりマイページへログイ ンしてください。マイページ内、会員様情報の下部に購入履歴が表示されます。 請求書/領収書を取得したい購入履歴の請求書PDFまたは領収書PDFボタンより帳票のPDFファ イルをダウンロードしていただけます。

なお、宛名はご購入時点の登録情報をもとに「〇〇〇(会社名)御中 ご担当:〇〇 様」となります。

※請求書・領収書はインボイス制度に対応しています。

※請求書は「納品書兼請求書」となっております。

| 3               | 注文番号             |       | 購入日                    | 対応状況                           | 購入金額    | 値引き     | 消費税 | 手数料     |
|-----------------|------------------|-------|------------------------|--------------------------------|---------|---------|-----|---------|
| 0000            | 00001074 20204 0 |       | 324日                   | 新規受付                           | ¥15,400 | ¥0      | ¥1, | 400 ¥0  |
| 請求書 PDF 領収書 PDF |                  |       |                        |                                |         |         |     |         |
| INU.            |                  |       |                        | 商品                             |         | 単価      | 数量  | 金額      |
| 1               |                  | 電子認証キ | ット PRO Ver.4.2.0<br>ダ' | 新規版(ダウンロ<br><mark>ウンロード</mark> | ード)     | ¥14,000 | 1   | ¥14,000 |

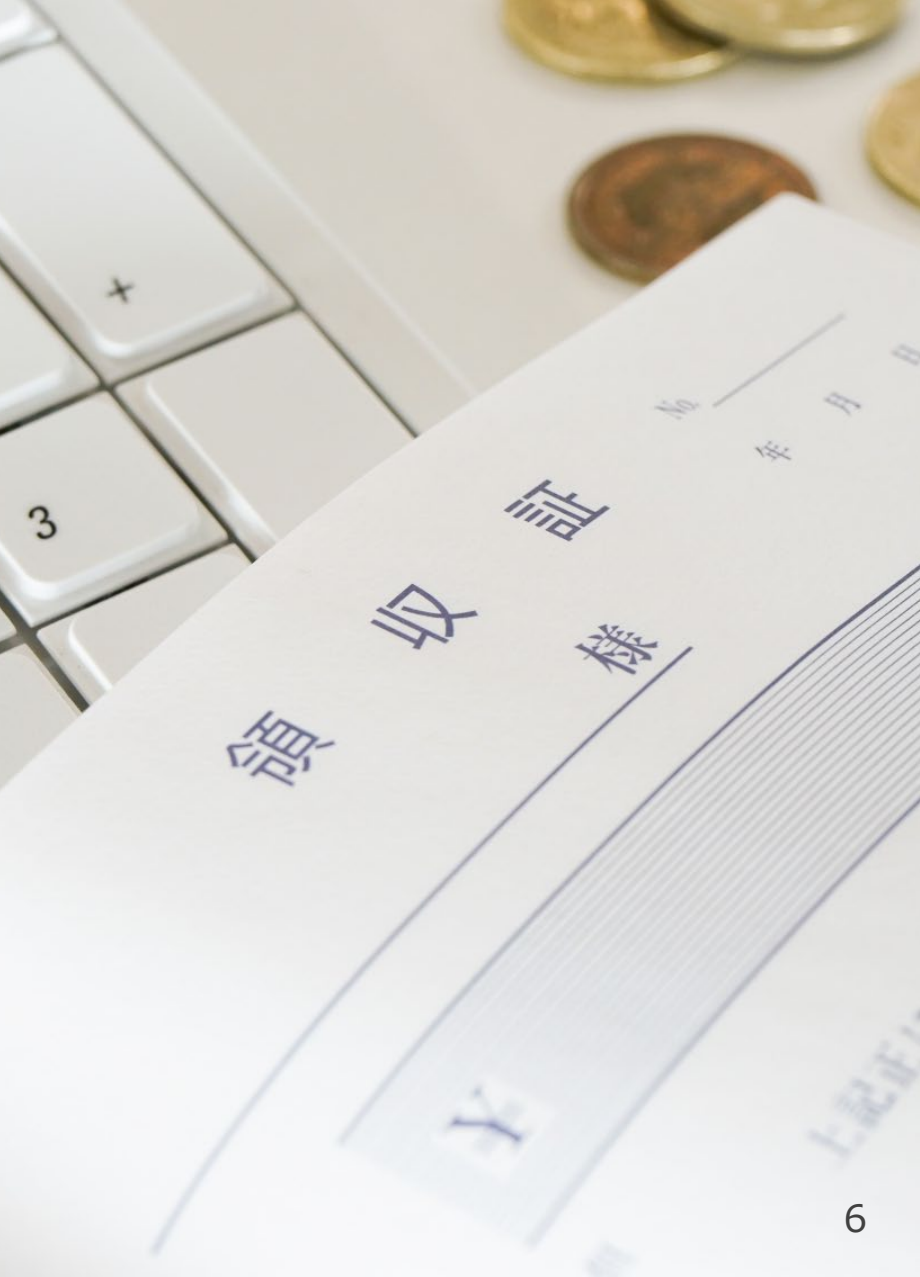

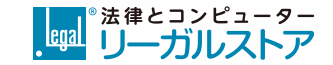

## パスワードをお忘れの方

アカウントのパスワードをお忘れの方は以下の方法で再設定していただけます。 新パスワードの設定後、以前のパスワードはご利用いただけなくなりますのでご注意ください。

### ① パスワード再設定用のURL発行

リーガルストア右上<mark>『パスワードをお忘れの方』</mark>よりご登録のメールアドレスを入力してお手 続きください。ご登録のメールアドレスにパスワード再設定用のURLをお届けします。 (メール件名:【リーガルストア】パスワード変更)

本ストアにご登録いただいているアドレスでメールを受信できない場合は、ご本人様確認用に 次の情報をご準備のうえ弊社までお問い合わせください。 【ご登録のお名前/会社(事務所)名/電話番号/ご登録時のメールアドレス/ご購入済製品名】

### ② パスワードの再設定

①にて受信したメールに記載されているURLへアクセスし、新パスワードをご登録ください。
再設定完了後、新パスワードでログインしていただけるようになります。
なお、現行パスワードでログインはできるものの、再度パスワード変更されたい場合は、マイページ内の『会員登録情報編集へ』より変更していただけます。

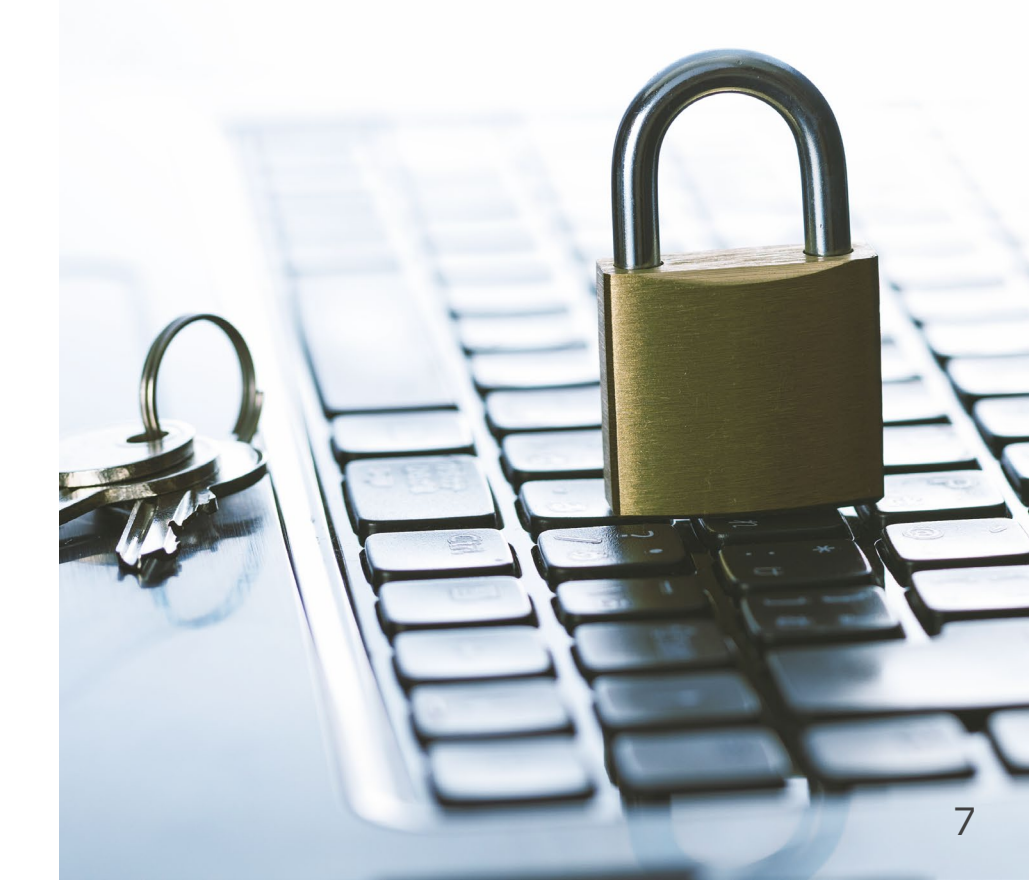

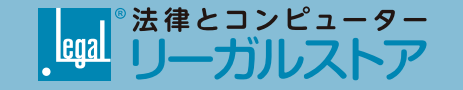

## お問い合わせ先

### お問合せフォームへ 回

一 運営会社 一

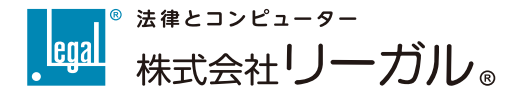

https://www.legal.co.jp/

〒791-2112 愛媛県伊予郡砥部町重光248番地3 TEL:089-957-0494 FAX:089-957-0471